## **Vital Signs Directions**

| Log into<br><b>Data Services</b><br>https:\\data.ngumc.org.                                                                                                    | Data Services<br>help@ngunc.org   Port     Username   Password Assistance     Password   Create a Lay Account     Login   Create a Lay Account     Cookies in this system are used only for managing security and<br>permissions.   Data in this system is confidential and may only be used for authorized purposes.                                                                                                    |
|----------------------------------------------------------------------------------------------------|----------------------------------------------------------------------------------------------------|
| Select "Vital Signs."<br>If you do not have the Vital Signs button you<br>will need to contact your senior pastor or<br>other Data Service administrator to add<br>Vital Signs to your permissions.            | Endox Edd Sovis Print E   Lay Servart Report Clargy Directory Financial Support List Apportionments   CRSP Calculator Earnings Calc (W-2) Fund Numbers Journals   Church Name   Administrar Users Benetits Charge Conference   Church Information Report Find of New (Tables) Persons in Eventy   Vital Signs Activity Logins Activity: Reports                                                                                                    |
| Click in the Attendance column for the date<br>that you are reporting. Enter your numbers,<br>and tab through to enter all data for that<br>date for Online Attendance, Professions of<br>Faith, and Baptisms. | Enter text to search#DateAttendanceOnlineProfessionsBaptisms••••••••••••••••••••••••••••••••••••••••••••••••••••••••••••••••••••••••••••••••••••••••••••••••••••••••••••••••••••••••••••••••••••••••••••••••••••••••••••••••••••••••••••••••••••••••••                                                                                                    |
| If you click away from those fields, anything<br>that you have just updated will turn green.<br>Save your changes and exit.                                                                                    | Enter text to search     #   Date   Attendance   Online   Professions   Baptisms   Modified   I     •   •   •   •   •   •   •   •   •   •   •   •   •   •   •   •   •   •   •   •   •   •   •   •   •   •   •   •   •   •   •   •   •   •   •   •   •   •   •   •   •   •   •   •   •   •   •   •   •   •   •   •   •   •   •   •   •   •   •   •   •   •   •   •   •   •   •   •   •   •   •   •   •   •   •   •   •   •   •   •   •   •   •   •   •   •   •   •   •   •   •   •   •   •   •   •   •   •   •   •   •   •   •   • |
| <b>To Receive a weekly reminder email</b><br>Scroll to the right or down, depending on the<br>size of your screen.<br>Click Edit and enter your email.<br>Click Update to save and close.                      | Email     Notification emails are sent weekly to pastors-in-charge and this designated email address.     Email Address     Edit Delete     Info@church.org     Please note that there is only one notification per church, in addition to the pastors.                                                                                                    |

## **Vital Signs Reports**

| Reports are available in the new Vital Signs<br>portal. These may be updated based on user<br>feedback. Select the blue "Reports" button<br>that appears either in the top right corner or<br>below the Vital Signs entry table, depending<br>on the size of your device and window. | Reports Export Grid Reset Grid                                                                                                    |
|----------------------------------------------------------------------------------------------------|----------------------------------------------------------------------------------------------------|
| In the top left, you can change the reporting<br>dates.<br>You can also view reports for other churches,<br>but please note that these figures may not<br>reflect official numbers and should only be<br>used for informational purposes.                                            | Vitals Signs: Reports<br>The reports are based on weekly reporting from participating churches and are not official.<br>Select Church<br>1/1/2021<br>Start Date<br>6/29/2021<br>End Date |

You can view reports for attendance, baptisms, and professions of faith. For comparison an End of Year Reports chart is also provided.

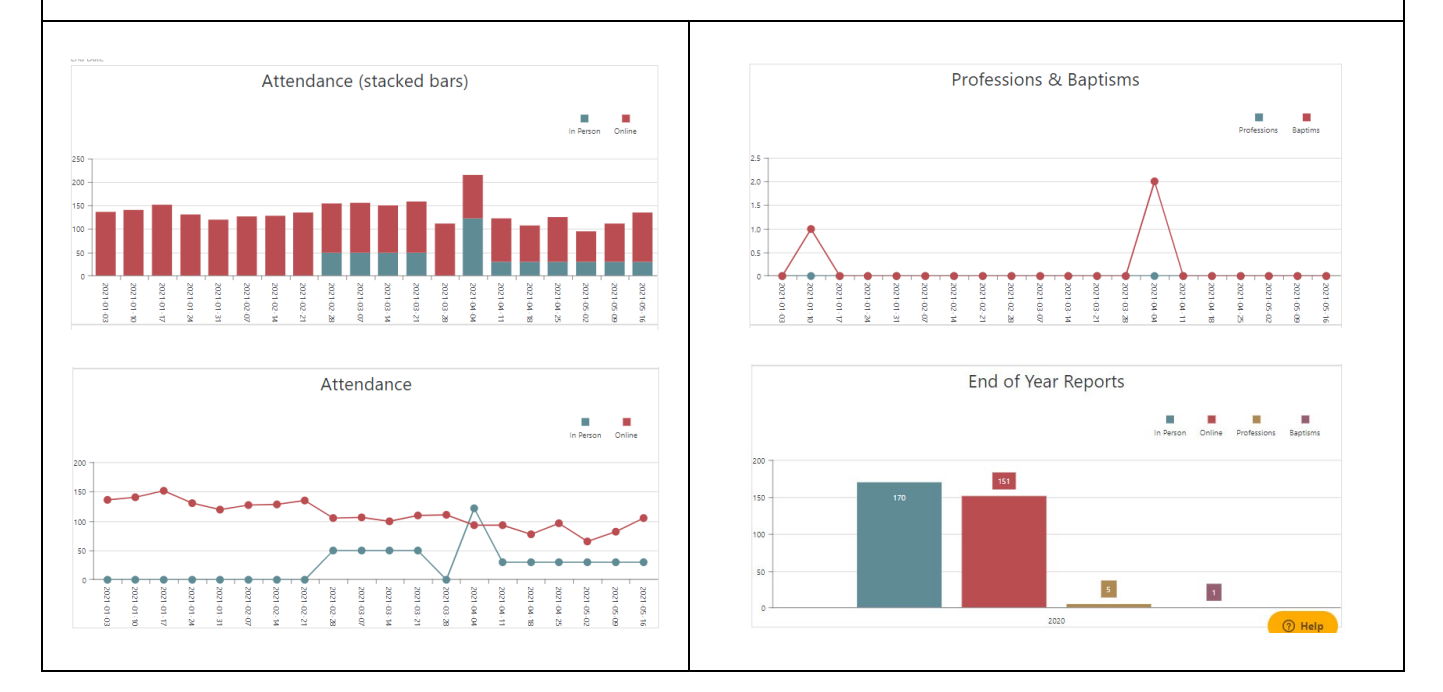